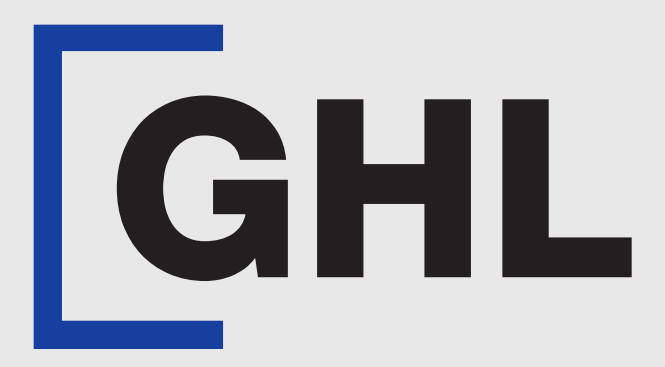

## TERMINAL USER GUIDE

e-Wallet Transaction

**GHL MAH DA** 

**Terminal Model: Android N5** 

Property of GHL Systems Berhad

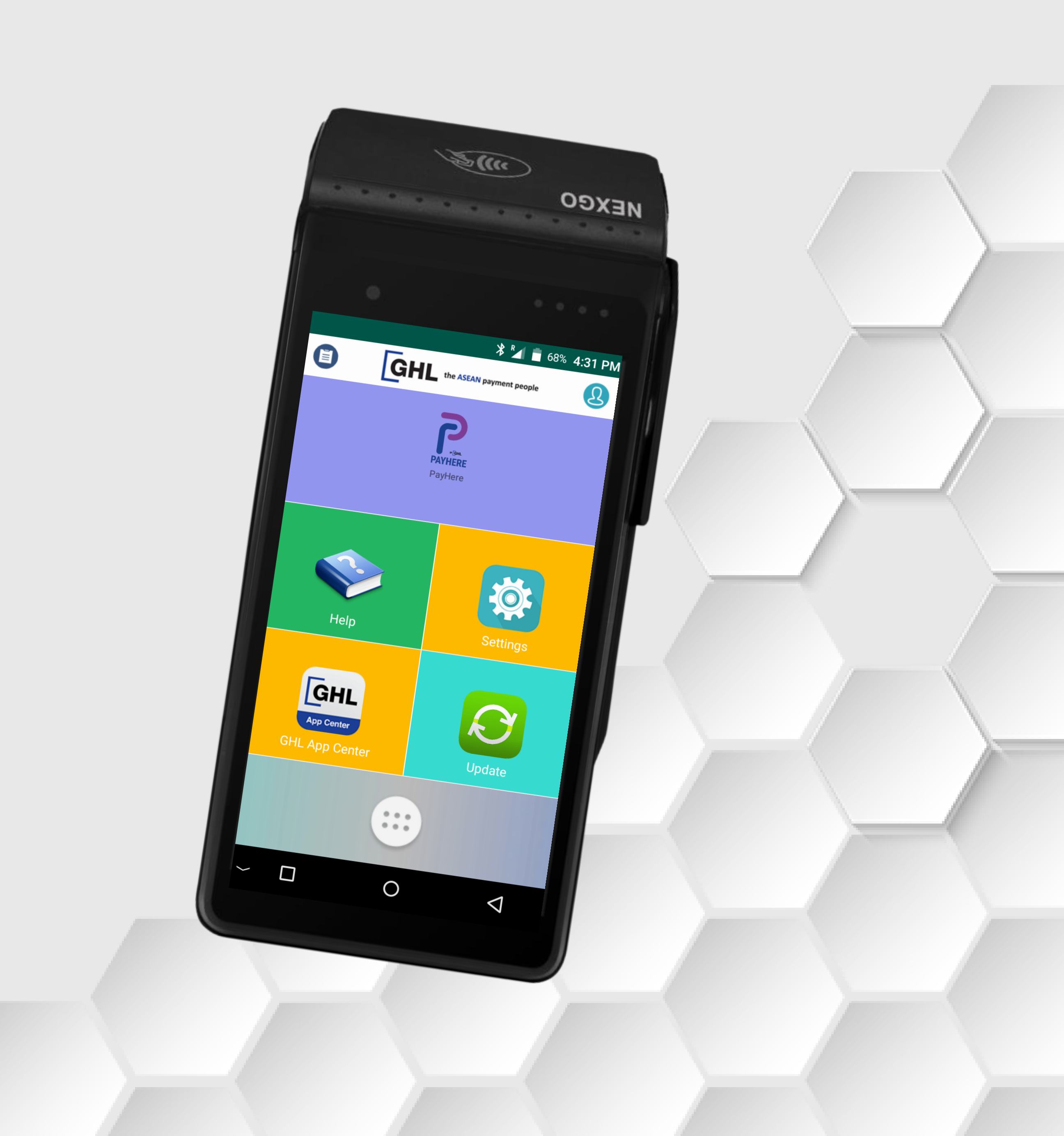

## e-Wallet Transaction

## **Terminal Model: Android N5**

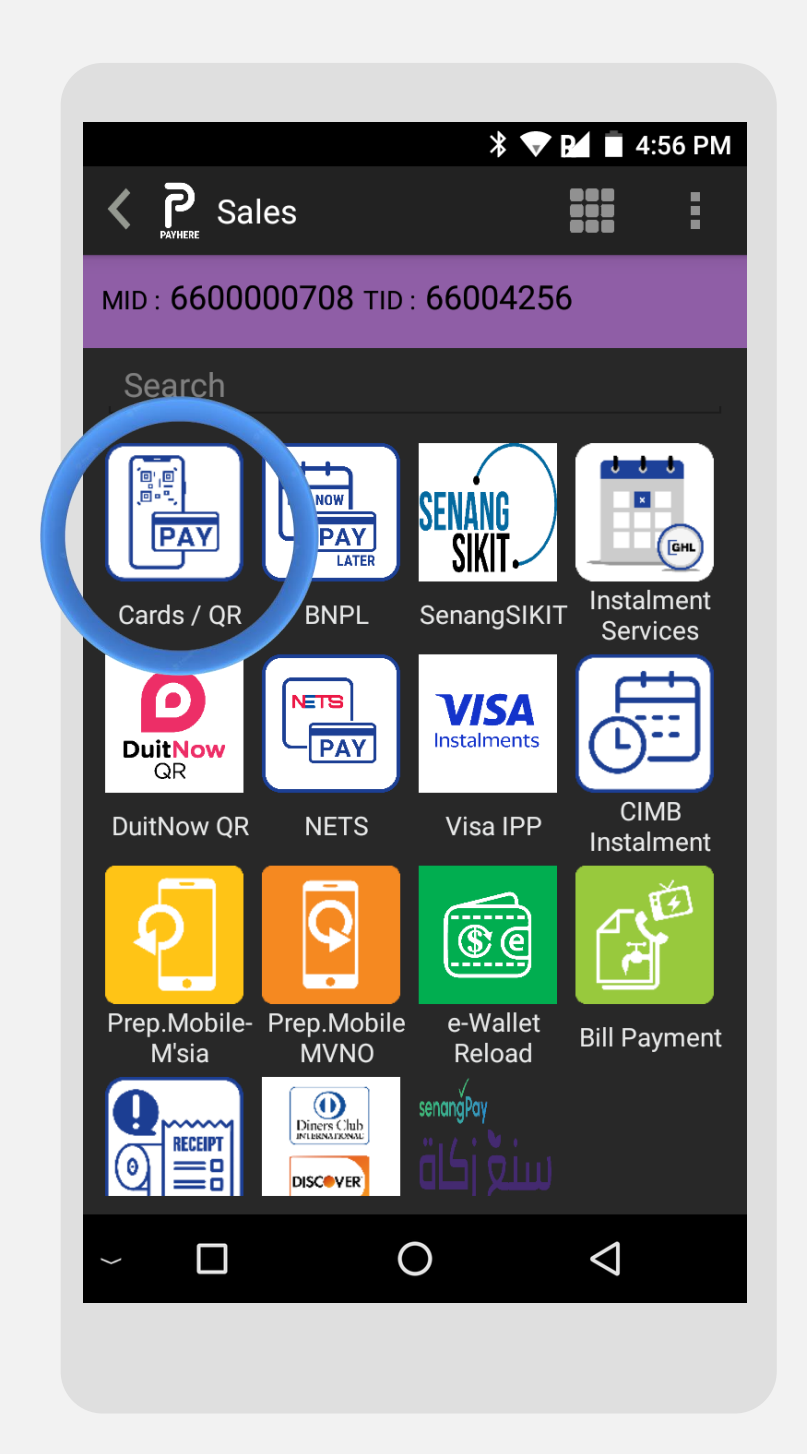

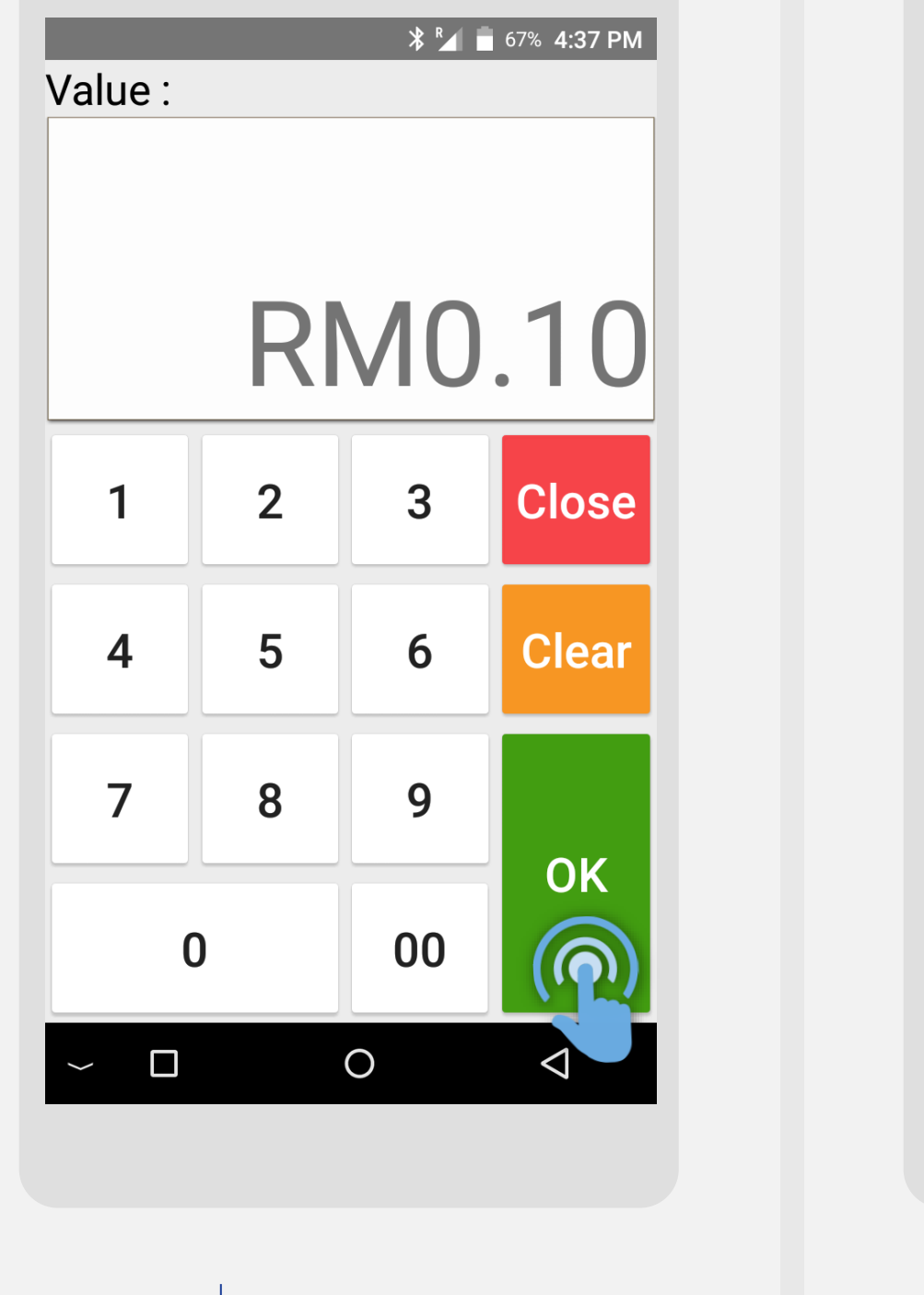

STEP

Press on Cards/QR icon STEP

Key in sale amount & press **OK** 

**GHL** Property of GHL Systems Berhad

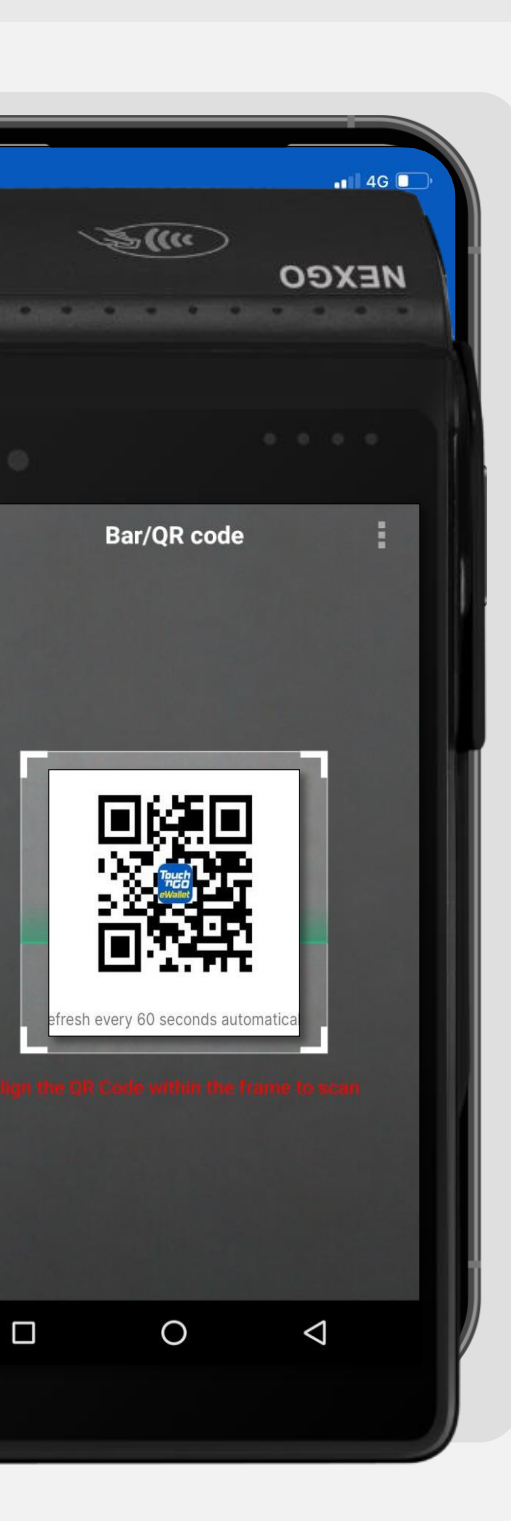

Scan customer's e-Wallet QR code (Alipay/Grab/TNG & etc) from their phone

**STEP** 

2

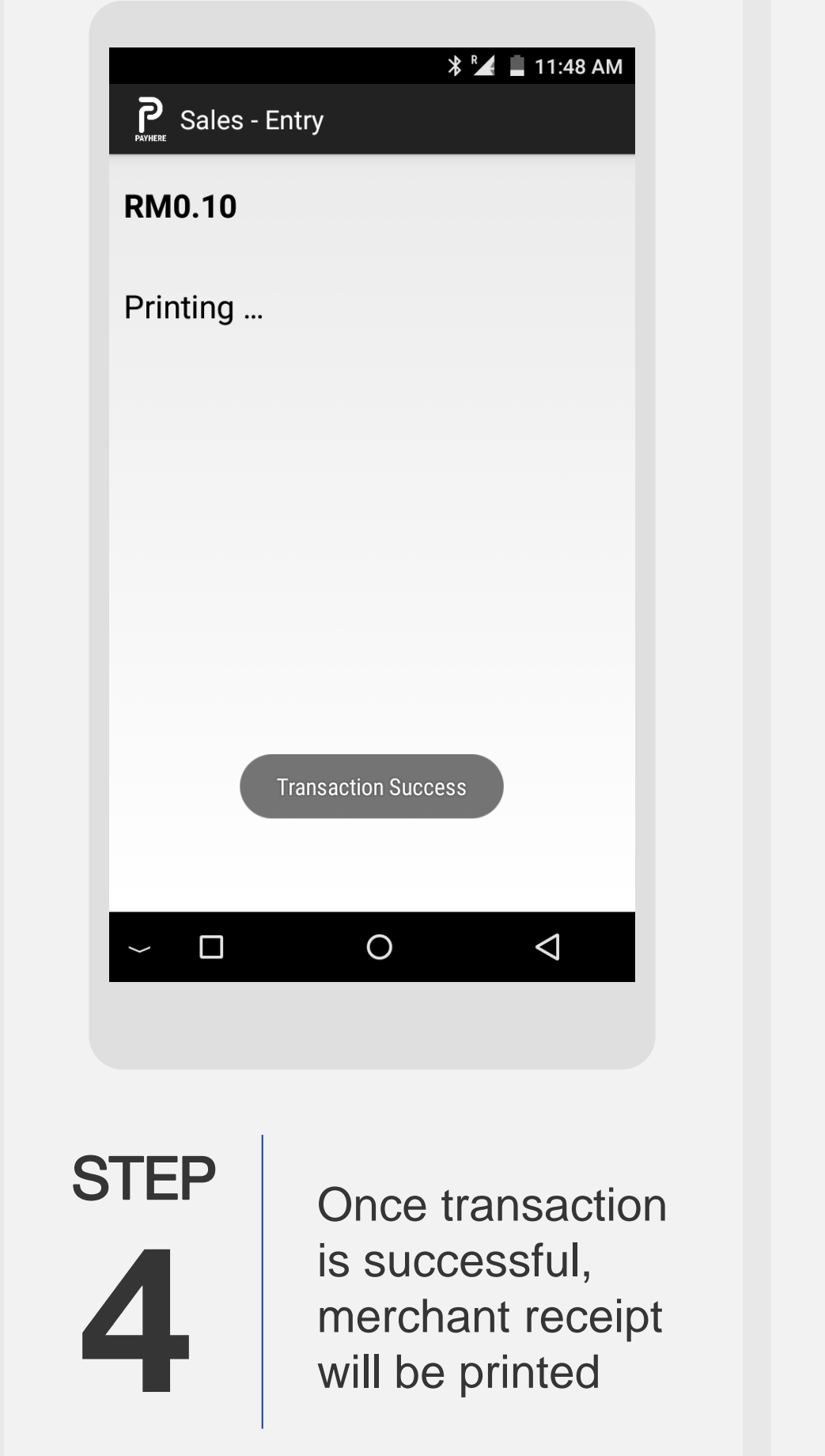

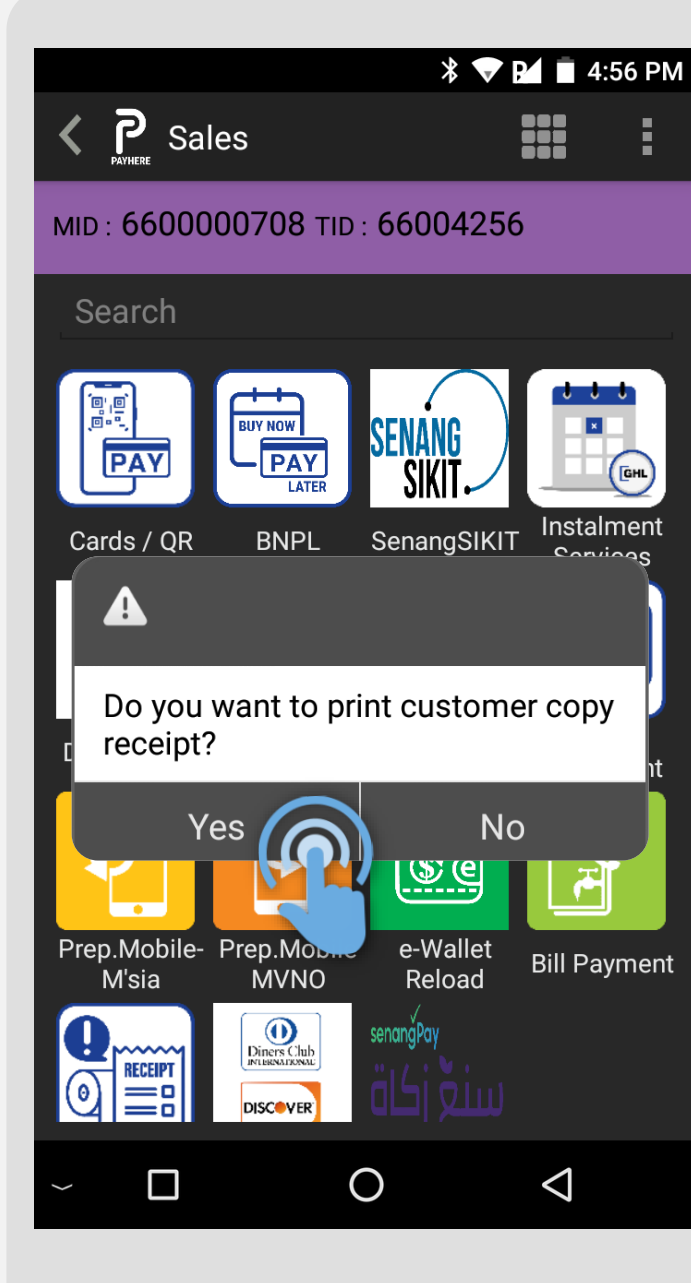

STEP

Press **Yes** to print the customer copy receipt

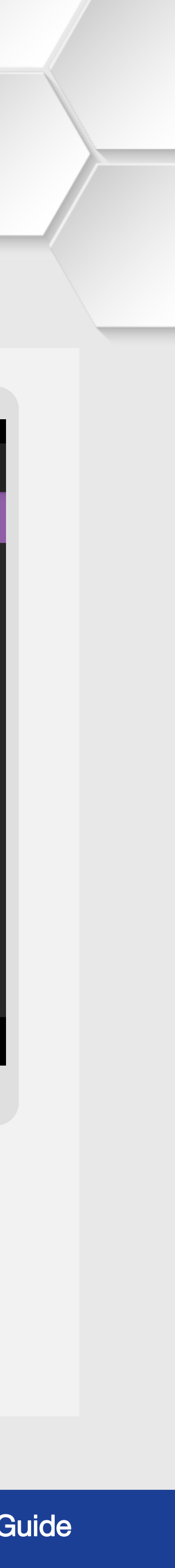